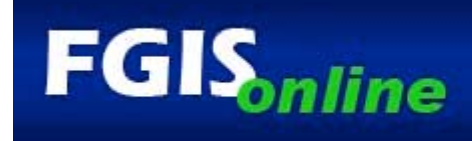

# **Accessing FGISonline**

## STEP 1. TELL US WHO YOU ARE

A U.S. Department of Agriculture e-authentication account will let you access many USDA applications, including **FGISonline**. Go to USDA's E-Authentication page to create a Level 2 account to let you use FGIS*online*, or a Level 1 account to just look at the public information in the applications.

#### **Detailed Instructions**

- Log on to the United States Department of Agriculture (USDA) website at www.usda.gov. On the left side of the screen, under "MY USDA", click on "New User" and follow the instructions. Most FGISonline applications require a Level 2 access to use them.
- After responding to the email confirmation, visit a local USDA Service Center or meet with a certified GIPSA representative to verify your identity and complete the process. Find the service center nearest you at: http://offices.sc.egov.usda.gov/locator/app. Or arrange for a GIPSA certifier to meet with you or to attend a trade event or conference by contacting the FCISonline application administrator at 816-823-2774.
- Go to Step 2!

## STEP 2. GET A CUSTOMER NUMBER FROM FGIS

Log onto our Customer Information Management system at https://gcbs.gipsa.usda.gov to request your customer number. This number will allow you to access and use **FGISonline**.

Those wishing to access their data from the Inspection Data Warehouse must ask their official service providers to include their customer number on their inspection and weighing records.

Individuals can access specific records in the Inspection Data Warehouse without a customer number or password, so long as they know the official certificate number, date of service, and identification of the carrier, lot, or sample.

## STEP 3. GET AUTHORIZED TO USE FGISonline

With your USDA e-authentication and FGIS customer number in hand, the last step is to get authorized to use our online applications.

#### **Detailed Instructions**

- Request access from GIPSA to the applications you wish to use at: https://fgis.gipsa.usda.gov.
- When you first log into an application, you will see an Access Request screen. Complete the on-line form, and FGIS will contact you by email within 24 hours to let you know you're authorized to use **FGISonline**.

That's it! Now, click on the "Login" link in the application you wish to use, enter your user ID and password on the USDA login screen, and begin using **FGISonline**.

Updated May 2007

The Grain Inspection, Packers and Stockyards Administration facilitates the marketing of livestock, poultry, meat, cereals, oilseeds, and related agricultural products, and promotes fair and competitive trading practices for the overall benefit of consumers and American agriculture.